| PAS 1: Accedir a la pàgir          | na web <u>www.teatreauditoridegran</u>               | <u>ollers.cat</u> , escriure al |
|------------------------------------|------------------------------------------------------|---------------------------------|
| cercador "Cantània" i clica        | ar la lupa.                                          |                                 |
|                                    | Notícies Transparència Butlletí   😫                  |                                 |
| Teatre<br>Auditoride<br>Granollers | El Teatre ▼ Serveis ▼ Espais ▼ Programació Públics ▼ | Clàssica ▼ Educatiu ▼ Social ▼  |

PAS 2: Clicar l'espectacle *Les portes del món*, el botó "COMPRAR" i escollir el dia i hora correctes on la vostra escola participa i tornar a clicar el botó "COMPRAR" de la sessió desitjada. IMPORTANT: Hi ha 16 concerts, cal parar atenció en aquest pas.

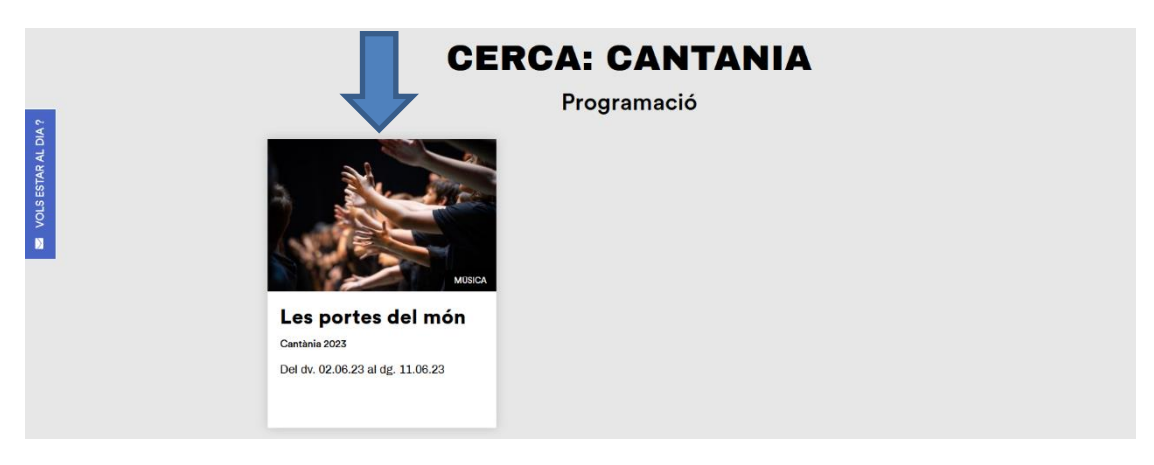

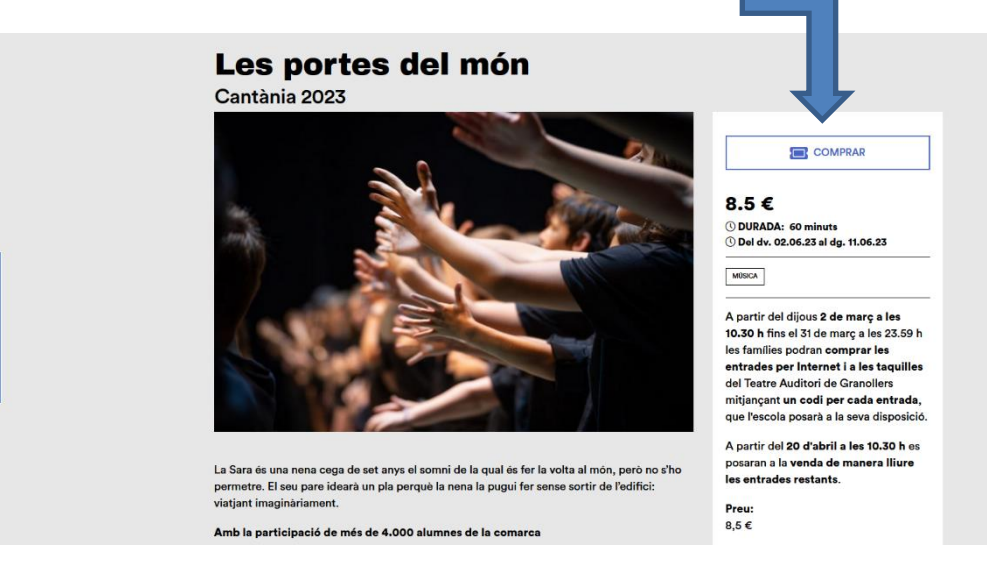

🔤 VOLS ESTAR AL DIA 🤉

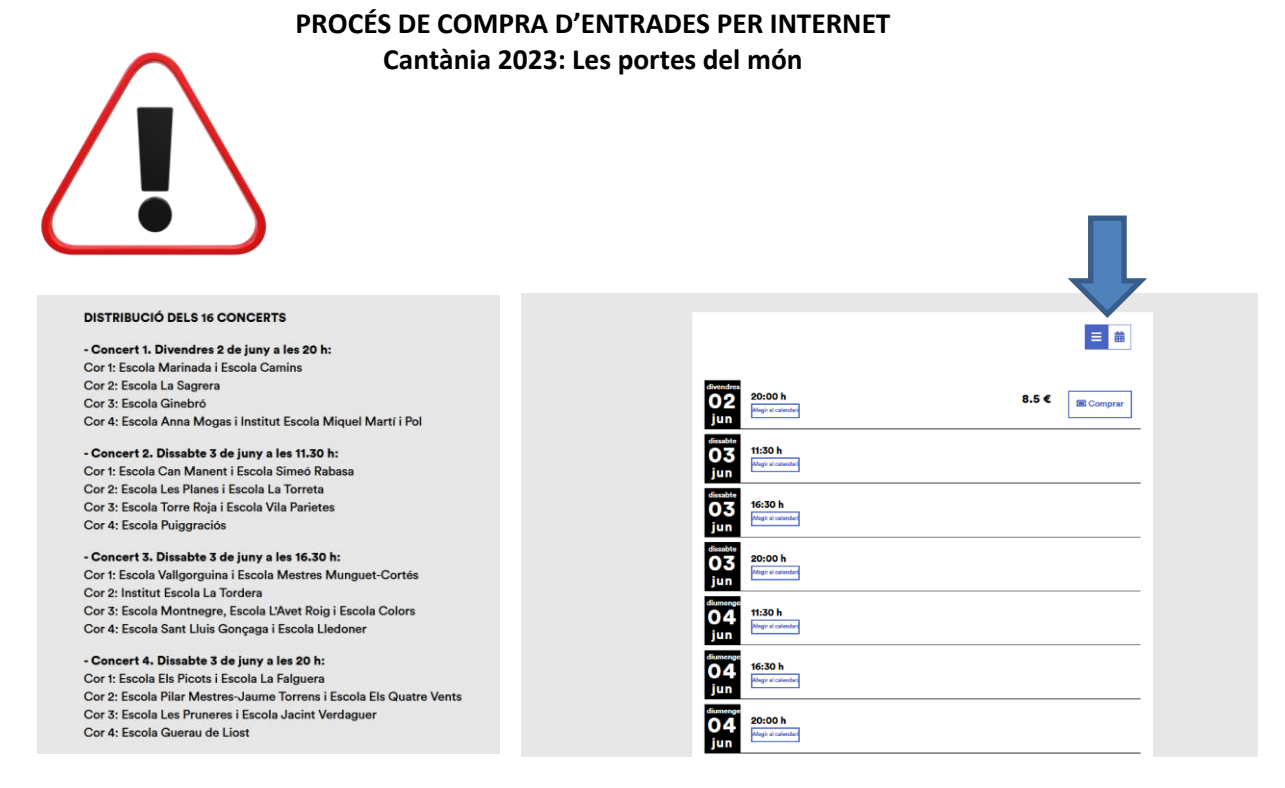

# PAS 3: Escollir les localitats de la zona que es prefereixi, segons ubicació del cor.

# ATENCIÓ A LA UBICACIÓ DELS CORS!

**Cor 1 :** la seva ubicació a l'escenari és a la banda esquerra mirant com a públic. Per tant, qui estigui en aquest cor, hauria de comprar les entrades a la banda contrària per tenir millor visibilitat. És a dir, agafar entrades a la **zona inferior PARELLS**.

**Cor 2 i Cor 3:** estan centrats, per tant, les millors entrades també seran a la **zona CENTRAL** de la platea.

**Cor 4:** la seva ubicació a l'escenari és la banda dreta mirant com a públic. Per tant, qui estigui en aquest cor, hauria de comprar les entrades a la **zona inferior SENARS**.

## IMPORTANT! No es podrà fer canvi de localitat un cop comprada l'entrada amb codi.

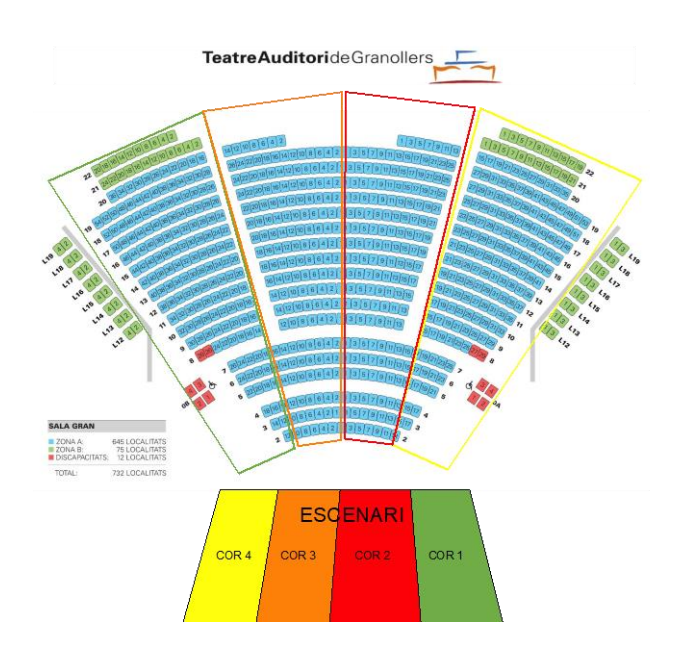

PAS 4: Primer afegir les localitats que es volen que apareixen de color verd (lliures) segons la ubicació del cor. Un cop seleccionades s'il·luminaran en color blau, s'haurà de seleccionar la tarifa de la vostra escola, clicar el botó "afegeix localitat" i finalment clicar el botó de "continua".

|                                              | Sala Gran                                                                                                    |                                                                               |
|----------------------------------------------|----------------------------------------------------------------------------------------------------|-------------------------------------------------------------------------------|
|                                              | ZONA A INFERIOR SENARS - Fila: 13 Seient: 7                                                                                                    | Econer<br>Legenda:<br>Ocupades<br>Ocupades<br>Materiols<br>Cadria deriodes    |
|                                              | Escull una tarifa:<br>Escola Anna Mogas: 8,50 € Escola Camins: 8,50 €<br>Escola Ginebró: 8,50 € Escola La Sagrera: 8,50 €<br>Escola Marinada: 8,50 € | FILTRAR PER ÀREA   Totes les àrees   DISCAPACITATS   8,50 €   ZONA A   8,50 € |
| Entrades seleccionades:<br>Visibilitat Zona  | CANCEL·LA AFEGEIX LOCALITAT                                                                                                    |                                                                               |
| Localitats: 0 Els possibles descomptes podra | agilcar-se en el següent pas, que també refectità les despeses de gestó si n'hi hagués.                                                              |                                                                               |

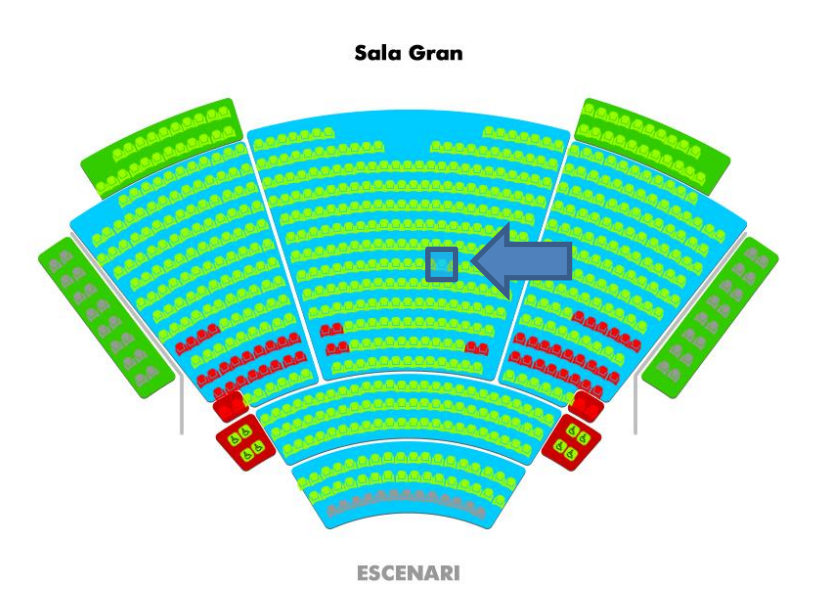

PAS 5: Resum de la cistella. Introduir el codi que ha proporcionat l'escola per cada entrada i clicar validar (1 entrada = 1 codi; 2 entrades = 2 codis). Clicar el desplegable de descomptes, si s'escau (famílies amb necessitats especials), introduir el segon codi que l'escola us ha proporcionat i validar-lo. Finalment clicar el botó "COMPRAR".

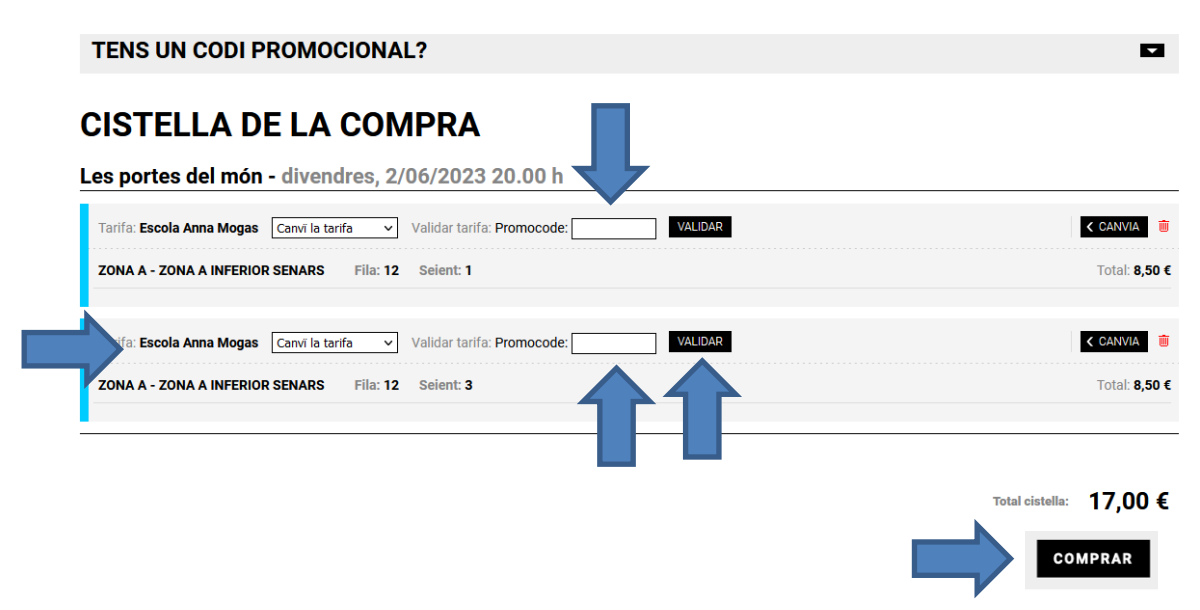

PAS 6: Registrar-se com a usuari. Si ja es té un usuari creat, només cal introduir

l'usuari, la contrasenya i clicar accedir. En cas contrari, cal fer el registre complert per poder comprar, clicant a "**Registra't**". Si t'has oblida't de la contrasenya també la pots recuperar.

| Correu electrònic  |                    |
|--------------------|--------------------|
| Contrasenya        |                    |
|                    | ACCEDIR            |
| Has oblidat la con | trasenya? Recupera |
| No tens com        | pte? Registra't    |

PAS 7: Imprescindible clicar la casella d'ACCEPTACIÓ DE LES CONDICIONS DE CONTRACTACIÓ per seguir amb el procés de compra. Marcar la casella de "Sí, he llegit i accepto les condicions de contractació".

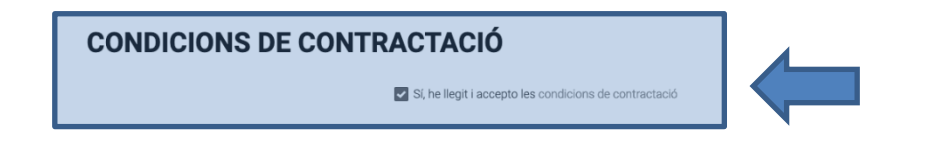

**PAS 8:** Seguidament apareix la forma de pagament. **Escollir la forma de pagament**, targeta de crèdit/dèbit (TPV TAG) o targeta regal si es vol bescanviar la mateixa i seleccionar "**Acceptar**".

| CONDICIONS TPV                                                                                                    |                                                                                                    |
|----------------------------------------------------------------------------------------------------|----------------------------------------------------------------------------------------------------|
| Són vàlids tots els tipus de targetes de qualsevol entitat bancària: Visa, Masterc<br>El procés és absolutament confidencial i únicament l'entitat financera disposarà | ard i Maestro. Després d'acceptar la compra es cobrarà mitjançant targeta de crèdit.<br>de la informació de la targeta. |
|                                                                                                    | Total cistella: 17,00 € Targeta de crèdit/débit (TPV TAG) > ACCEPTAR                                                    |

# PAS 9: Procés de pagament.

Introduir les de dades bancàries de l'entitat que cada client disposi. Hi ha un rellotge que controla el temps per fer el pagament. Un cop introduïdes les dades, depenent de l'entitat bancària s'haurà d'anar a l'aplicació del banc i confirmar l'operació o bé es rep un SMS i s'ha d'introduir el codi.

| i haurà de realitzar-la de nou.<br>es instruccions a continuació. | 19:45                                                    |
|-------------------------------------------------------------------|----------------------------------------------------------|
| Comercia Gobal Payments                                           | Seleccioneu el vostre idioma Català v                    |
| 1 Seleccioneu<br>métode de<br>pagament                            | 2 autenicació al 3 Sol·licitant El 4 Resultat Composació |
| Detalls del pagament                                              | Pagament amb targeta 🛛 🗤 😂 📼 🚾 🔿                         |
| Import 17,00 €                                                    | Nº Targeta:                                              |
| Comerç: TEATRE AUDITORI<br>GRANOLLERS<br>(ESPAÑA)                 | DE Caducitat:                                            |
| Terminal: 91487868-1                                              | cw:                                                      |
| Comanda: 4197451421                                               |                                                          |
| Data: 17/02/2023 14:47                                            | Cancel flar Acceptar                                     |
| VISA enstanced SafeK                                              | ау.                                                      |

PAS 10: Finalització de la compra. Rebràs un correu electrònic automàtic per descarregar les entrades. ATENCIÓ: Revisar que no quedi a correu brossa o SPAM.